# Aggiornamento Hermes 1.07416 del 22.04.2020

A seguito delle restrizioni imposte dall'epidemia del virus COVID-19 e delle recenti normative relative all'emissione dei voucher in alternativa al rimborso dei servizi venduti, abbiamo deciso di apportare delle importanti modifiche alla piattaforma Hermes.

In questa breve guida troverete tutte le informazioni necessarie per l'utilizzo dei nuovi moduli attivati.

Abbiamo inoltre introdotto, contestualmente a questa gestione, la possibilità di gestire, oltre ai voucher DL 9 art. 28 del 02.03.2020, anche i buoni regalo emessi ai sensi dell'art 2 Dpr 633/1972.

### Configurazione iniziale

#### Normative di riferimento:

Accedendo all'area di configurazione del sistema, in Settaggi -> Dati Azienda, sarà possibile configurare il testo relativo alla normativa di riferimento, e i codici iva da utilizzare nel caso si voglia procedere anche alla fatturazione dei documenti emessi.

# Attenzione: il testo che vi verrà proposto è dato solo a titolo di esempio, potrete in qualsiasi momento modificarlo in funzione delle indicazioni del vostro consulente

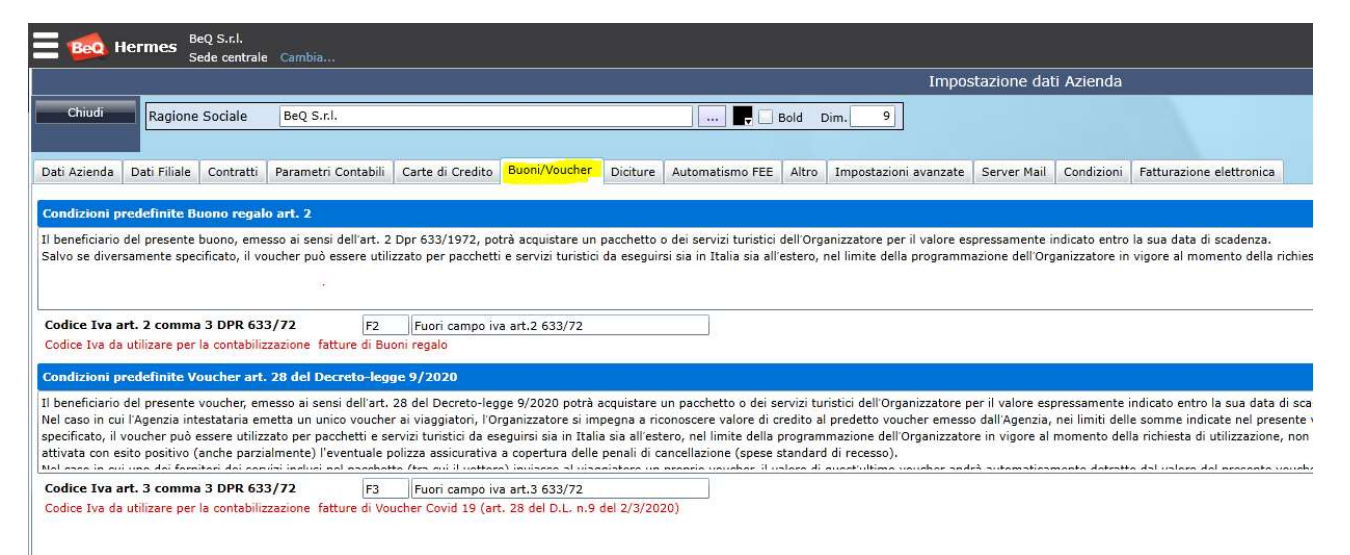

#### Configurazione automatismi contabili

Un ulteriore configurazione, prima di utilizzare il nuovo modulo, riguarda il settaggio delle causali contabili e delle voci di piano conti che saranno utilizzati da Hermes per la contabilizzazione dei documenti emessi.

Accedere da Tabelle contabili -> Automatismi contabili

ed indicare nella sezione "Export", la causale da utilizzare per il movimento di contabilizzazione del buono / voucher.

Anche in questo caso, quanto vedete nell'immagine è solo a titolo di esempio, potrete utilizzare delle causali ad hoc, precedentemente create.

|         |                   | Seue centrale Cambio     | 4+2+      | _          | _        |               |
|---------|-------------------|--------------------------|-----------|------------|----------|---------------|
| Conf    | erma              | Chiudi                   |           |            |          |               |
| Export  | Documenti         | Documenti Elettronici    | Conti     | Chiusura B | lilancio | Risconti      |
| Vendita | a Servizi di inte | ermediazione             |           | VEN        | Vendita  |               |
| Storno  | Servizi di inte   | rmediazione              |           | STO        | Storno   |               |
| Vendita | a Servizi Netti   | (Se giroconto su C/Trar  | nsitorio) | VEN        | Vendita  | e.            |
| Storno  | Servizi Netti     |                          |           | STO        | Storno   |               |
| Vendita | a 74/Ter (Se      | giroconto su C/Transitor | io)       | VEN        | Vendita  | l             |
| Storno  | 74/Ter            |                          |           | STO        | Storno   |               |
| Incassi | le .              |                          |           | INC        | Incasso  |               |
| Rimbor  | rsi               |                          |           | RBG        | Rimbors  | so            |
| Girocor | nto Provvigioni   |                          |           | GIR        | Girocon  | to generico   |
| Buoni a | art.2 DPR 633/    | /72                      |           | GIR        | Girocon  | to generico   |
| Vouche  | er DL 28 del 02   | 2.03.2020                |           | GIR        | Girocon  | to generico   |
| Corrisp | oettivi           |                          | -         | DIR        | Corrispe | ettivi        |
| Storno  | Corrispettivi     |                          |           | DIS        | Storno   | Corrispettivi |
| Pagam   | ento fornitori    |                          |           | PTO        | Pagame   | ento T.O.     |

Nella sezione documenti, indicare le causali da utilizzare per l'emissione di fatture e note credito buoni / voucher:

Questa operazione è obbligatoria solo se si vuole procedere all'emissione delle fatture per i documenti emessi

| Be      | Hermes          | BeQ S.r.l.<br>Sede centrale Cambia | a     |            |         |                           | E     |
|---------|-----------------|------------------------------------|-------|------------|---------|---------------------------|-------|
|         |                 |                                    |       |            | Aut     | tomatismi Cont            | abili |
| Conf    | erma            | Chiudi                             |       |            |         |                           |       |
| Export  | Documenti       | Documenti Elettronici              | Conti | Chiusura B | ilancio | Risconti                  |       |
|         |                 |                                    |       | 10.0       | Leunes  | og matanatana a anaanto   | 10    |
| Mov.Iv  | a su AutoFatti  | ura Provvigioni a credito          |       | SIP        | Mov.I   | va Vend su Em.Aut.Fat.Cre |       |
| Fattura | a Riepilogativa | ı.                                 |       | CFT        | Emes    | sa Fattura                |       |
| Nota c  | redito riepilog | ativa                              |       | CNC        | Emes    | sa N/Credito              |       |
| Fattura | i Buoni regalo  | art.2 DPR 633/72                   |       | CFT        | Emes    | sa Fattura                |       |
| Nota C  | redito Buoni r  | regalo art.2 DPR 633/72            |       | CNC        | Emes    | sa N/Credito              |       |
| Fattura | a Voucher art.  | 3 DPR 633/72                       |       | CFT        | Emes    | sa Fattura                |       |
| Nota C  | redito Vouche   | er art.3 DPR 633/72                |       | CNC        | Emes    | sa N/Credito              |       |
| Ricevu  | ta Fiscale com  | npensi                             |       | DIR        | Corris  | spettivi                  |       |

Infine, nella sezione Conti, indicare i conti di credito / debito su cui far confluire gli importi dei documenti emessi.

Per una corretta gestione, vi consigliamo di creare delle voci specifiche sul piano conti:

- 1) Debiti vs Clienti Buoni emessi
- 2) Debiti vs Clienti Voucher emessi
- 3) Crediti vs Fornitori Buoni ricevuti
- 4) Crediti vs Fornitori Voucher ricevuti

|           |                                          |                   | Automati                         |
|-----------|------------------------------------------|-------------------|----------------------------------|
| Confe     | rma Chiudi                               |                   |                                  |
| Export    | Documenti Documenti Elettronici Conti    | Chiusura Bilancio | Risconti                         |
| Filiale ( | 001 Sede centrale                        |                   |                                  |
| Filial    | Descrizione                              | Conto             | Descrizione Conto                |
| 001       | Diritti Assicurazione                    | 401.25.000001     | DIRITTI DI AGENZIA               |
| 001       | Diritti Trasferimento                    | 401.25.000001     | DIRITTI DI AGENZIA               |
| 001       | Diritti Viaggio T.O.                     | 401.25.000001     | DIRITTI DI AGENZIA               |
| 001       | Diritti Congresso                        | 401.25.000001     | DIRITTI DI AGENZIA               |
| 001       | Diritti Crociera                         | 401.25.000001     | DIRITTI DI AGENZIA               |
| 001       | Diritti Bus                              | 401.25.000001     | DIRITTI DI AGENZIA               |
| 001       | Provvigioni Passive ADV                  | 304.01.000001     | COSTI COMMISSIONI PASSIVE A.D.V. |
| 001       | Debiti vs. Clienti - Buoni emessi        | 206.07.000001     | DEBITI VARI                      |
| 001       | Debiti vs. Clienti - Voucher emessi      | 206.07.000001     | DEBITI VARI                      |
| 001       | Crediti vs. Fornitori - Buoni ricevuti   | 104.03.000004     | CREDITI DIVERSI                  |
| 001       | Crediti vs. Fornitori - Voucher ricevuti | 104.03.000004     | CREDITI DIVERSI                  |
| 001       | Ritenuta Acconto                         | 206.06.000005     | DEB.R.A. PROFESSIONISTI(1040)    |
| 001       | Sanzioni Ravvedimeto R.A.                |                   |                                  |

# Emissione Buono / Voucher

L'emissione del documento (Buono / Voucher) può essere effettuata accedendo alla pratica principale su cui, per i motivi previsti da normativa, sussiste un credito del cliente.

Cliccare sul pulsante Buoni / Voucher art.28,

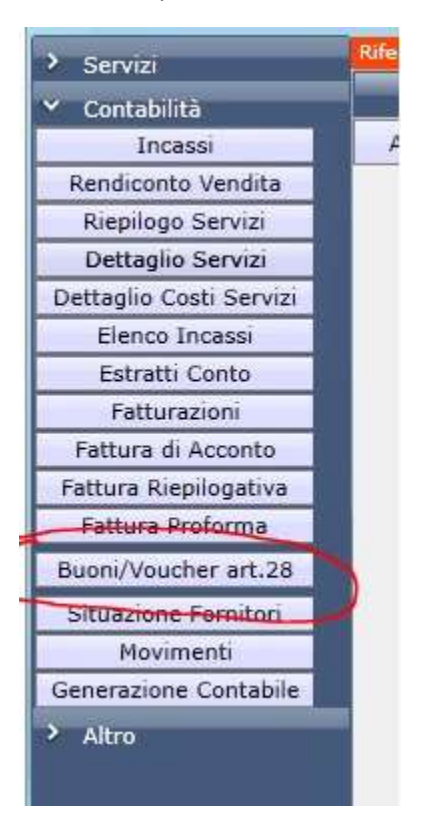

In questa sezione potrete indicare tutte le informazioni relative al documento che si vuole emettere

| Ξø       | o Hern            | n <b>es</b> BeQ S.r.l.<br>Sede centrale Car | nbia                        |                    |                                                                                                    |                                |                        |                                  |  |
|----------|-------------------|---------------------------------------------|-----------------------------|--------------------|----------------------------------------------------------------------------------------------------|--------------------------------|------------------------|----------------------------------|--|
| Emis     | ssion             | e Buono / V                                 | oucher art                  | . 28               | D.L. 02.0                                                                                                    | 3.202                          | 0                      |                                  |  |
| Nuo      | ovo               | Cliente                                     | 00                          | 00447              | 💿 Buono                                                                                                    | 🔘 Voucher                      | art. 28 D.L. 0         | 2.03.2020                        |  |
| Eme      | etti<br>npa       | Mandanici Antonino ( 00<br>via Kennedy, 63  | 0447)                       |                    | Numero<br>V-1/2020<br>I. Pratica                                                                                 | Data<br>21/04/20<br>001 2020 ( | 020 15 2<br>0000000005 | adenza<br>21/04/2021 15          |  |
| Elim     | ina <b>se</b> udi | Organizzatore (indical<br>organizzatore     | re se diverso dall'ag       | enzia) N<br>1      | .Doc.Organizzatore<br>234                                                                                        | Pratica Org                    | janizzatore            |                                  |  |
|          |                   | Beneficiari<br>Mandanici Antonino           |                             |                    |                                                                                                    |                                |                        |                                  |  |
|          |                   | Importo 175 EUR                             | In lettere<br>CENTOSETTANTA | CINQUE/            | 00                                                                                                    |                                |                        |                                  |  |
|          |                   | Condizioni Nor                              | nativa Utilizzo             | del buon           | 0                                                                                                    |                                |                        |                                  |  |
|          |                   | Ĩ                                           |                             |                    |                                                                                                    |                                |                        |                                  |  |
| Elenco V | oucher en         | nessi per la pratica sele                   | zionata:                    | -                  | and the second second second second second second second second second second second second second second second |                                |                        |                                  |  |
| Apri     | Stampa            | 001 2020 0000000005                         | Tipo<br>Voucher             | N.Docum<br>V-1/202 | nento E                                                                                                    | missione<br>1/04/2020          | Scadenza<br>21/04/2021 | Benehciano<br>Mandanici Antonino |  |

#### Tipologia di documento emesso:

- Buono
- Voucher art 28 DL 02.03.2020

Cliente: Azienda / cliente che ha effettuato il pagamento

Numero: Generato automaticamente al momento del salvataggio

Data: Data emissione documento

Scadenza: Data entro il quale dovrà essere utilizzato il credito

N. Pratica: Pratica sulla quale viene emesso il titolo di credito.

**Organizzatore, N.Doc. Organizzatore, Pratica Organizzatore**: Indicare nel caso in cui il documento sia stato emesso in funzione di un documento ricevuto dall'organizzatore del servizio

Beneficiari: Nominativi delle persone che potranno usufruire del buono

Importo del buono.

Condizioni applicate: Condizioni imposte dall'organizzatore / agenzia per l'utilizzo del documento emesso.

Nella videata principale della pratica sono stati inoltre introdotti delle nuove voci:

|    | % Cliente             | 0,00   | + Iva   | 0,00      | I٧   | a Split Paym. 🥑 | 1    | 0,00  |   |  |
|----|-----------------------|--------|---------|-----------|------|-----------------|------|-------|---|--|
| 00 | FEE                   | 0,00   | + Iva   | 0,00      |      | Diretti         | 1    | 75,00 |   |  |
| 00 | FEE su storno         | 0,00   | + Iva   | 0,00      | assi | Indiretti       |      | 0,00  |   |  |
|    | Diritti a corr. 🥑     | 0,00   | + Iva   | 0,00      | Ince | Finanziamenti   |      | 0,00  |   |  |
| 00 | Sconti: servizi       | 0,00   | Pratica | 0,00      |      | Buoni/Voucher   |      | 0,00  | 2 |  |
|    | Buoni /Voucher        | 175,00 | 1       | Ricalcolo | To   | tale Dovuto     |      | 0,00  |   |  |
| 00 | Importo Bolli         | 0,00   |         |           | Co   | osti di Gest.   |      | 0,00  |   |  |
| 00 | <b>Totale Pratica</b> | 175,00 | Abbuoni | 0,00      | Ut   | ile netto       | 0,00 | 0,00  |   |  |
|    |                       |        |         |           |      |                 |      |       |   |  |

- 1) Importo dei buoni / voucher "EMESSI".
- 2) Importo dei buoni / voucher "UTILIZZATI" sulla pratica corrente

# Fatturazione Buono / Voucher (Operazione facoltativa)

Viste le diverse richieste ricevute, abbiamo introdotto la possibilità di procedere all'emissione del documento Fattura per i documenti (Buoni / Voucher) emessi.

Per procedere alla fatturazione, andare sulla pratica di riferimento e cliccare su Fatturazioni, quindi cliccare in alto sul pulsante corrispondente al tipo di documento da fatturare

| ura<br>dita      | Auto<br>Fattura | Fattura<br>FEE                 | Fattura<br>Penale | Ricevuta<br>FEE | Buono<br>Regalo | Fattura<br>Voucher | Vendita                    |                    | 0,00<br>/isualizza    | 0,00<br>Dettaglio | 0,00 🥑     |
|------------------|-----------------|--------------------------------|-------------------|-----------------|-----------------|--------------------|----------------------------|--------------------|-----------------------|-------------------|------------|
| ıra Vo           | ucher 2         | 8 D.L. 02.03                   | .2020             |                 |                 |                    |                            |                    |                       |                   |            |
| fattu            | T. LVA          |                                | Numero            | Data            | 12020           |                    | Cliente 00<br>Mandanici An | 0447 A<br>tonino ( | nagrafica<br>000447 ) | Crea da Pa        | rtecipante |
| ampa             |                 | N.Fattura<br>N.Protocollo      | 11                | 21/04           | /2020           | 15                 | via Kennedy, 6             | 53                 |                       |                   |            |
| era XMI<br>imina |                 | Codice fiscale                 |                   |                 |                 |                    | Pagamento                  | Ordine             | Contratto             | Convenzione       | Ricezione  |
| o Fattu          | re              | Partita Iva                    | <u> </u>          |                 |                 |                    | Importo                    |                    | 0                     |                   |            |
| hiudi<br>posizio | ne              | 001-2020-000<br>Servizio in va | 00000005<br>luta  |                 |                 | -                  | Beneficiario<br>Banca      |                    |                       |                   |            |
| ntetica          |                 | Note                           |                   |                 |                 |                    | IBAN<br>ABI                |                    | CAB                   | BIC               |            |
|                  |                 | -                              |                   |                 |                 | •                  | Scadenza                   | Impo               | stazione N            | tanuale           |            |
| scrizion         | e               |                                |                   |                 |                 |                    |                            |                    |                       |                   |            |
| N.001            | 2020 000        | 00000005 - Vol                 | ucher n.V-1/20    | 020 del 21-0    | 4-2020 -        | Beneficiario       | Mandanici Ar               | itonino            |                       |                   |            |

Hermes provvederà automaticamente ad evidenziare nell'elenco, i buoni / voucher ancora da fatturare.

### Visualizzazione elenco buoni emessi / ricevuti

È stata introdotta una nuova videata che consente di estrapolare tutti i documenti (Buoni / Voucher) emessi

Per accedere a questa sezione, andare in Vendite -> Elenco Buoni / Voucher

| Tabelle        | Vei | ndite                               | Incassi e<br>Pagamenti             | Fatture    | Tabelle<br>Contabili | €<br>Contabilità | &<br>Strumen<br>Contabili |
|----------------|-----|-------------------------------------|------------------------------------|------------|----------------------|------------------|---------------------------|
|                |     | Altro                               |                                    | >          |                      |                  |                           |
|                | E   | Elenco Bi                           | uoni / Voucher                     |            |                      |                  |                           |
|                |     | Bolle                               |                                    | •          |                      |                  |                           |
| Visto          |     | Gestione<br>Log <mark>C</mark> assa | Cassa<br>1                         |            |                      |                  |                           |
| 1              | -   | Vendita P                           | ratiche                            | •          |                      |                  |                           |
| Noleggio       |     | Vendita S                           | ervizi Singoli                     | •          |                      |                  |                           |
| -              | (   | Gestione<br>Gestione                | Booking<br>Eventi                  | *          |                      |                  |                           |
|                | 16  | Ricerca P                           | reventivo                          |            |                      |                  |                           |
| Soggiorno      |     | Preventiv                           | o viaggio                          |            |                      |                  |                           |
|                | -   | Richieste                           | non assegnate                      |            |                      |                  |                           |
| Ticket Generic | 脈   | Nuova Rie<br>Elenco Ri              | chiesta prevent<br>chieste prevent | ivo<br>ivo |                      |                  |                           |
| 1              |     | Ń                                   |                                    |            |                      |                  |                           |

Nella nuova finestra, sarà possibile estrapolare tutti i buoni / voucher emessi, in funzione del cliente, della data di emissione / scadenza, del tipo, del beneficiario e dello stato del buono (tutti, utilizzati, ancora a debito).

|        | eo He  | rmes BeQ S<br>Sede | .r.I.<br>centrale Camb | ia         |          |                 |                             | Operatore<br>Esercizio | Amministratore<br>2020 |         | Hermes Buil<br>1.0.74 | d Version 🔊 |
|--------|--------|--------------------|------------------------|------------|----------|-----------------|-----------------------------|------------------------|------------------------|---------|-----------------------|-------------|
| Elenco | Buoni  | Voucher/Em         | essi                   |            |          |                 |                             |                        |                        |         |                       |             |
| Agg    | iorna  | Cliente            |                        |            | 000000   | 💿 Tutti 🛛 🔘 Buo | no 🛛 🔘 Voucher art. 28 D.L. | 02.03.2020             |                        |         |                       |             |
| Esp    | orta   |                    |                        |            | •        | Data Documento  | 15                          |                        | 15                     |         |                       |             |
| Üs     | cita   | Scadenze           |                        | 15         | 15       | Filiale         | Tutte le filiali abilitate  |                        | 2                      |         |                       |             |
|        |        | Beneficiario       |                        | -          |          | 💿 Tutti 🛛 Anci  | ora a debito 🛛 Utilizzati   |                        |                        |         |                       |             |
|        |        | N.Documento        | Data Doc.              | Scadenza   | Anagrafi | са              | Beneficiario                |                        | _                      | Importo | Utilizzato            | Saldo       |
| Apri   | Stampa | V-1/2020           | 21/04/2020             | 21/04/2021 | Mandani  | ci Antonino     | Mandanici An                | tonino                 |                        | 175.00  | 175.00                | 0.00        |
|        |        |                    |                        |            |          |                 |                             |                        |                        |         |                       |             |

E' possibile anche effettuare un export, dell'elenco visualizzato, in formato XLS

## Utilizzo di un buono per il pagamento di una nuova vendita

L'utilizzo di un titolo di credito quale incasso di una nuova vendita è molto semplice.

Accedere alla maschera di incasso sulla nuova pratica da incassare e nelle modalità selezionare la nuova voce "Buono – Voucher"

| Incassi<br>Vendita 001 D-1/                                              | (2020 - Mandar                            | nici Antonino                                                                                                    | (000447)                                     |                    | -                             |                          | -     | _                                                 | -                                                                             | -                                                                                                    |    |           |         |  |
|--------------------------------------------------------------------------|-------------------------------------------|----------------------------------------------------------------------------------------------------|----------------------------------------------|--------------------|-------------------------------|--------------------------|-------|---------------------------------------------------|-------------------------------------------------------------------------------|----------------------------------------------------------------------------------------------------|----|-----------|---------|--|
| Totale Vendita<br>137,2                                                  | Incassi                                   | Diretti                                                                                                    | 0,00 II                                      | ndiretti<br>Dovuto | 0,00<br>137,24                | Finanziamenti<br>Abbuoni | 0,0   | 0 Buoni/Voud                                      | cher<br>ale                                                                   | 0,00                                                                                                    |    |           |         |  |
| Salva<br>Annulla<br>Elimina<br>Stampa Elenco<br>Esporta Elenco<br>Chiudi | Data<br>22/04/2020<br>Note<br>Descrizione | Modalità<br>Maddee<br>Masseg<br>Masseg | BITO CARTA<br>NO<br>MAT<br>ICO<br>DI CREDIT( | DI CREDITO         | <br> <br> <br> <br> <br> <br> |                          |       | mporto<br>0,00<br>so in cui<br>ninativo<br>ipanti | Rin<br>ATTI<br>E' sta<br>il limi<br>in cc<br>conto<br>Verifi<br>di pr<br>sali | nborso<br>ENZIONE :<br>to superato<br>te di incassi<br>ontanti sul<br>selezionato.<br>icare prima<br>rocedere al<br>vataggio. |    |           |         |  |
|                                                                          | Spese<br>Abbuoni                          | Buono                                                                                                    | - Voucher                                    |                    |                               | Netto su                 | conto | 2.01.000014)                                      |                                                                               |                                                                                                    |    |           |         |  |
| Elenco incassi / ri<br>Modifica Stamı                                    | mborsi<br>pa R Data                       | Mode                                                                                                    | alită                                        | Im                 | porto                         | descrizione              |       |                                                   | -                                                                             | Totale In                                                                                                    | с. | Dettaglio | Elimina |  |

Verrà visualizzato un nuovo specchietto su cui è possibile selezionare l'eventuale buono / voucher da utilizzare (**Cliccare su Cerca**)

| Selezionare buono / v | oucher da utilizzare: |       | Cliccare sul pulsante per | ID:      | 0      |
|-----------------------|-----------------------|-------|---------------------------|----------|--------|
| Numero                | Data                  | P     | selezionare il buono da   | Scadenza | dd/MM/ |
| Non Selezionato       |                       | Cerca | utilizzare.               | Importo  | 0,00   |

Quindi indicare l'importo da utilizzare (Hermes consente di frazionare il buono su più vendite)

| incassi                  |                    |                  |                 |           |       |                                                                   | -                                               |                          |         |
|--------------------------|--------------------|------------------|-----------------|-----------|-------|-------------------------------------------------------------------|-------------------------------------------------|--------------------------|---------|
| Vendita 001 D-1/2        | 1020 - Mandar      | nici Antoni      | no ( 000447     | )         |       |                                                                   |                                                 |                          |         |
| Totale Vendita           | Incassi            | Diretti          | 0,00            | Indiretti | 0,00  | Finanziamenti                                                     | 0,00                                            | Buoni/Voucher            | 137,24  |
| 137,24                   | 1                  |                  | Total           | e Dovuto  | 0,00  | Abbuoni                                                           | 0,00                                            | Saldo Attuale            | 0,00    |
| Salva                    | Data<br>22/04/2020 | Modalit<br>Buono | à<br>· Voucher  |           |       |                                                                   | Im                                              | porto<br>137,24 🗌 R      | imborso |
| Annulla                  | Selezionare I      | buono / vo       | oucher da ut    | ilizzare: |       | Cliccare sul pulsante                                             | per <sup>ID:</sup>                              | 6                        |         |
| Elimina<br>Stampa Elenco | Numero<br>V-1/2    | 020              | Data<br>21/04/2 | 020       | Cerca | selezionare il buono<br>utilizzare.                               | da Scade<br>Impor                               | nza 21/04/2<br>to 175,00 |         |
| Esporta Elenco<br>Chiudi |                    |                  |                 |           |       | Utilizzare questi o<br>l'incasso sia legat<br>diverso all'intesta | campi nel cas<br>to ad un nom<br>itario pratica | o in cui<br>inativo      |         |
|                          |                    |                  |                 |           |       | Selezion                                                          | a da parteci                                    | panti                    |         |